## 事業所マイページからの採否登録方法(紹介状による応募)

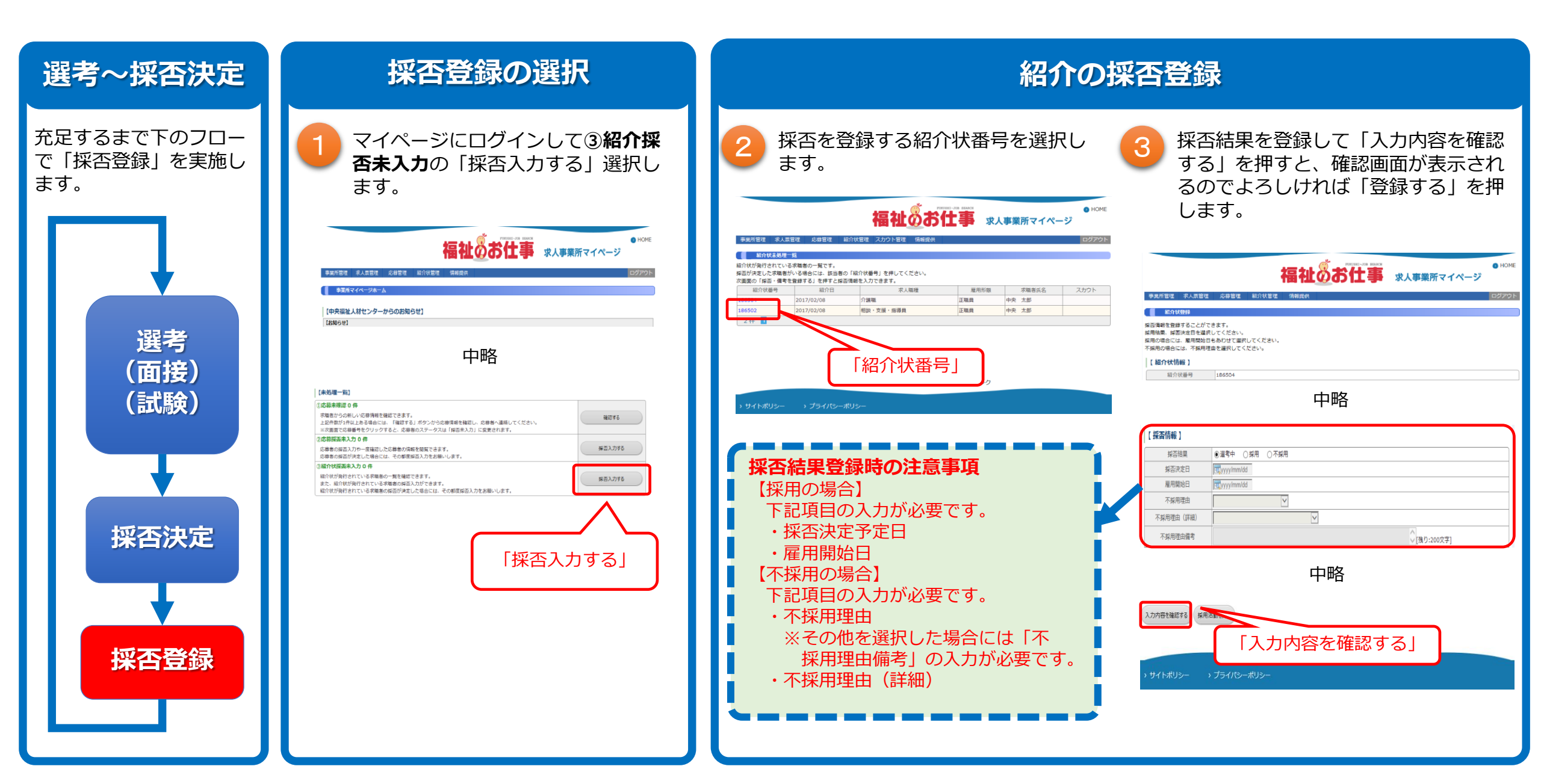